## Edvance360 QUICKSTART GUIDE Setup Getting Started Video

## 1 Navigate to Admin > Application Management > Getting Started Video

| <b>Eðvance</b> 360                      | 希 Home                                                  | @ Trainings | 醬 Groups | Resources | 🛗 Calendar |  | 🌣 Admin | 🕑 Help |
|-----------------------------------------|---------------------------------------------------------|-------------|----------|-----------|------------|--|---------|--------|
| Administration                          | I                                                       |             |          |           |            |  |         |        |
| CONFIG & SETTINGS                       | Admin » Getting Sta                                     | rted Video  |          |           |            |  |         |        |
| LUSER MANAGEMENT >                      | Getting Started Video                                   | 5           |          |           |            |  |         |        |
| APPLICATION MANAGEMENT                  | Select Video Display Option 🤮 Upload Video 🔘 Embed Code |             |          |           |            |  |         |        |
| » LANGUAGE PACK EDITOR                  | Getting Started Video Browse No file selected.          |             |          |           |            |  |         |        |
| » RELATIONAL DASHBOARD<br>WELCOME VIDEO | Save                                                    |             |          |           |            |  |         |        |
| » GETTING STARTED VIDEO                 |                                                         |             |          |           |            |  |         |        |
| » LOGIN CODE                            |                                                         |             |          |           |            |  |         |        |
| » BANNERS                               |                                                         |             |          |           |            |  |         |        |

- Select Video Display Option Upload Video or Embed Code
  - Upload Video: Upload your video and select save, maximum file size **50MB**
  - Embed Code: Copy and paste your video embed code and select save

The Getting Started Video displays on the learner's Getting Started Dashboard which is located on the learner's home dashboard left-hand panel. Note: the Getting Started Dashboard will automatically appear for learners each time they go to the home dashboard, but may be disabled by selecting the small box at the bottom next to the word "Disable". The learner may reopen this dashboard by clicking on "Getting Started Dashboard" from the left-hand panel.

|                       | Edvance360 - Dropboxes                                                                                                    | elcome.                                                                                                    |                                      |  |  |
|-----------------------|----------------------------------------------------------------------------------------------------|----------------------------------------------------------------------------------------------------|--------------------------------------|--|--|
|                       | Hore<br>Transmission<br>Construction<br>Constructi | The second second secon |                                      |  |  |
| Set Up Your Profile ► | Check out the<br>Learning Center ►                                                                                                    | Check Out My Community ►                                                                                                    | Check Out the Top<br>HOW TO Videos ► |  |  |
| C LEARN MORE          | ► LEARN MORE                                                                                                    | C LEARN MORE                                                                                                    | C LEARN MORE                         |  |  |
| Need Help?            |                                                                                                    | Di-                                                                                                    | sable Just take me to the homepage 🕨 |  |  |

## 2 The Getting Started Video can be enabled/disabled by User Roles

## Navigate to Admin > User Management > User Roles > Manage

| <b>Edvance</b> 360<br>evolving educatio | ₩ Home @                                                    | ) Courses | 🚰 Communities            | Resources | m⊂ | Calendar    | ₽ Grades/Sco | res 🗘 Admin | 0 Help |
|-----------------------------------------|-------------------------------------------------------------|-----------|--------------------------|-----------|----|-------------|--------------|-------------|--------|
| Administration                          | I                                                           |           |                          |           |    |             |              |             |        |
| CONFIG & SETTINGS                       | Admin » Application Ro                                      | le        |                          |           |    |             |              |             |        |
| LISER MANAGEMENT V                      | Manage Roles                                                |           |                          |           |    |             |              |             |        |
| » USERS                                 | -<br>Here administrator can set permissions for user types. |           |                          |           |    |             |              |             |        |
| » USER ROLES                            | · ···                                                       |           |                          |           |    |             |              |             |        |
| » USER ACCESS                           | 🖹 Role Manage                                               | ement     |                          |           |    |             |              |             |        |
| » USER TRAINING SETTINGS                | Role                                                        | ▼≜ R      | ole Description          |           | ** | Max Login I | .imit        |             |        |
| » DEPARTMENTS                           | Alumni                                                      | AI        | umni Affairs             |           |    | Unlimited   |              | ¢♂⊘         |        |
| VSER DEFINED FIELDS                     | Faculty/Instructor                                          | Fa        | culty/Instructor Affairs |           |    | Unlimited   |              | ₿₽⊘         |        |
| MULTIPLE PARENTS TO STUDENT             | Parent/Mentor                                               | Pa        | arent/Mentor Affairs     |           |    | Unlimited   |              | ¢♂⊘         |        |
| 幸 APPLICATION MANAGEMENT                | Staff                                                       | So        | hool Staff               |           |    | Unlimited   |              | ¢♂⊘         |        |
| COURSES & COMMUNITIES                   | Student/Learner                                             | St        | udent /Learner Affairs   |           |    | Unlimited   |              | ¢♂⊘         |        |

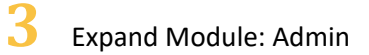

Manage Permissions For "Faculty/Instructor" Role

Module: Admin

4 Scroll down to the **Welcome Videos** and enable/disable

WelcomeVideos
Index
Play Welcome Video